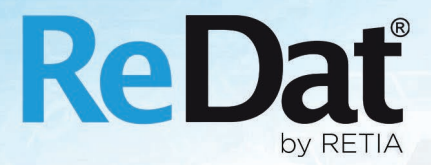

# Release notes Dispečinky v 2.36.1

RETIA, a.s. Pražská 341 | 530 02 Pardubice | Česká republika www.redat.cz | www.retia.cz

Vydání: 03/2021 v 2.36.1 rev. 2

Výrobce: RETIA, a.s. Pražská 341 Zelené Předměstí 530 02 Pardubice

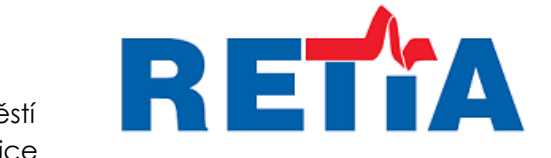

CE

s certifikovaným systémem řízení jakosti podle ISO 9001 a člen AOP

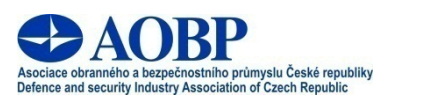

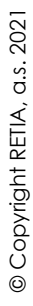

# Obsah

| 1.                      | SYSTEM/DATA/EXPIRACE - OSTATNÍ                                                                                                    | 4                                                      |
|-------------------------|----------------------------------------------------------------------------------------------------|--------------------------------------------------------|
| 2.                      | PŘEHRÁVÁNÍ SONDY HLUKU                                                                                                    | 4                                                      |
| 2.<br>2.                | 1 Nastavení typu Noise Recorder<br>2 Kanály sondy                                                                                                    | 4<br>5                                                 |
| 2<br>3                  | 3 SONDA HLUKU V APLIKACI SYSTEM<br>Alitomatizace a zefektivnění servisu                                                                                                    | 5                                                      |
| з.                      |                                                                                                    | 0                                                      |
| 3.<br><b>4</b> .        | <ul> <li>1 VÝMĚNA ZÁZNAMOVÉ JEDNOTKY</li> <li>3.1.1 Oprávnění k výměně záznamové jednotky</li> <li>3.1.2 Postup výměny záznamové jednotky</li> <li>3.1.2.1 1. krok – Výběr záznamové jednotky</li> <li>3.1.2.2 2. krok – Párování HW karet</li> <li>3.1.2.3 3. krok – Uložení do ReDat eXperience</li> <li>3.1.2.4 4. krok – Ukládání nastavení z ReDat eXperience do záznamové jednotky</li> <li>3.1.3 Ukončení výměny záznamové jednotky</li> <li>3.1.3.1 Zápis do agendy Registr a Audit</li> <li>3.1.4 Vrácení původní ZJ</li> </ul> | 6<br>7<br>9<br>13<br>14<br>17<br>18<br>19<br><b>20</b> |
| 4.                      | 1 Seznam zařízení                                                                                                    | 20                                                     |
| 4.                      | 2 Levý panel v aplikaci Registr                                                                                                    | 21                                                     |
| 5.                      | CATALOG/KONTROLNÍ ČINNOST                                                                                                    | 21                                                     |
| 5.<br>5.:<br>5.:<br>5.: | 1 Konfigurace přístupových práv<br>2 Vložení kontrolního zjištění<br>3 Zobrazení kontrolní činnosti<br>4 Reakce na kontrolní zjištění<br>5 Uzavření kontrolního zjištění<br>5.5.1 Mailové notifikace                                                                                                    | 21<br>22<br>23<br>25<br>25<br>26                       |
| 6.                      | ZNÁMÉ NEKOMPATIBILITY                                                                                                    | 26                                                     |

# Seznam požadavků – 2.36.1

UVOLNĚNO pro OS Linux – 17. 3. 2021

# 1. System/Data/Expirace - ostatní

Aplikace System, agenda Data/Expirace - Ostatní – nastavení pro log checker

| Datové položky         UD parametry         Pravidla replikace         Dočasné záznamy         Expirace - záznamy         Expirace - ostatní           Audit - mazat systémové starší         10 | Verifikace |
|----------------------------------------------------------------------------------------------------|------------|
| Audit - mazat systémové starší 10 🗘 dnů<br>Audit - mazat uživatelské starší 10 🗘 dnů<br>Expirace dočasných záznamů 24 🌩 hodin                                                                    |            |
| Audit - mazat systémové starší 10                                                                                                    |            |
| uudit - mazat uživatelské starší 10 \$ dnů<br>ixpirace dočasných záznamů 24 \$ hodin                                                                                                    |            |
| Expirace dočasných záznamů 🛛 24 🔹 hodin                                                                                                    |            |
|                                                                                                    |            |
|                                                                                                    |            |
|                                                                                                    |            |
| A 1                                                                                                    |            |
|                                                                                                    |            |
| ▲ Cesta Expirace Pravidio Popis                                                                                                    |            |
| log/experience P7D                                                                                                    |            |

# 2. Přehrávání sondy hluku

## 2.1 Nastavení typu Noise Recorder

Nastavení aktivní záznamové jednotky typu **Noise Recorder** se prování v agendě **System/Záznamové zdroje/Záznamové jednotky**.

Pokud je v **eXperience** nastavena aktivní záznamová jednotka typu **Noise Recorder**, systém detekuje příchozí komunikaci od sond. Pokud je detekována neznámá sonda, založí pro sondu nový kanál a začne ukládat data. Komunikace ze strany ReDat eXperience k sondě je omezena pouze na potvrzování příjmu dat.

| -  |             |          |               |       |         |        |         |                |              |        |            |            |                 |                |                             |              |         |                 |              |
|----|-------------|----------|---------------|-------|---------|--------|---------|----------------|--------------|--------|------------|------------|-----------------|----------------|-----------------------------|--------------|---------|-----------------|--------------|
|    | Sys         | stem     | <u> </u>      |       |         |        |         |                |              |        |            |            |                 |                |                             |              |         |                 |              |
|    | Hlavní      | Záz      | mamové zdroje |       | ata     | CTI    |         | Archivace      | Screeny      | KAC    | Zálohov    | ání        |                 |                |                             |              |         |                 |              |
| ⊧⊧ | Záznamo     | vé jedno | otky Kaná     | ly    | CCTV    | Pobo   | očky    | Inoma          | DDTS         | AŹD    | Evider     | nce poruch | Správa ZJ       | Noise Recorder |                             |              |         |                 |              |
|    | <b>,</b> 3  | 9 D      | b 😫 🔒         | csv 🖬 | 🗄 🚠 🛛   |        |         |                |              |        |            |            |                 |                |                             |              |         |                 |              |
|    | Stav S      | iynch    | Poslední s    | Akce  | A 1     | lázev  |         | Typ/Oblast     | <u>s</u>     | kupina | Funkce rep | olikace    | Un              | nístění        | Popis                       | Poslední čas | IP A    | <u>Hostname</u> | Záloha       |
|    | ٠           | 1        | 2021-01-1     | 田田    | CCTV_2. | .248   | CCTV    |                | root         |        | Databáze   |            |                 |                |                             | 2021-01-1    | 19      | 1               |              |
|    | •           | 1        | 2021-01-0     | ₽ 🗐   | RD3_0.8 | 80     | ReDa    | it3 - primární | root         |        | Databáze   |            |                 |                |                             | 2021-01-1    | 19 •    | / ReDat3_80     |              |
|    | ٠           | 1        | 2021-01-1     | 用筆    | RD3_0.8 | 34     | ReDa    | t3 - primární  | root         |        | Databáze   |            |                 |                |                             | 2021-01-1    | 19      | / ReDat3_84     | 2020-11-26 1 |
|    | •           | Δ        |               | ₩ 🗐   | Redat_S | \$50   | ReDa    | t3 - primární  | root         |        |            |            |                 |                | Redat pro potreby           |              | 10 •    | 1               |              |
|    | •           | Δ        |               | 用個    | Redat_9 | 650    | ReDa    | t3 - primární  | root         |        | -          |            |                 |                | Redat pro potreby           |              | 10 📢    | 1               |              |
|    | ×           | Δ        |               | 用圖    | Redat_S | 650_sc | ReDa    | it3 - sekundár | ní root      |        | -          |            |                 |                | Redat pro potreby           |              | 10 📢    | 1               |              |
|    | •           | 1        | 2020-12-1     | 甲圖    | ReDat3_ | 76     | ReDa    | t3 - primární  | root         |        | Databáze   |            |                 |                |                             | 2021-01-1    | 19 📢    | 🖊 ReDat3_76     | 2020-11-26 1 |
|    | •           | 1        | 2020-11-2     | 甲酮    | SCR_4.1 | .98    | ReDa    | it Screen Reco | order root   |        | Databáze   |            |                 |                |                             | 2021-01-1    | 19 🔹    | 1               |              |
|    | ×           | ×        |               |       | Sonda h | iluku  | Noise   | e Recorder     |              |        |            |            |                 |                |                             |              |         | 1               |              |
|    | HL          |          | aje CTI Lie   | cence |         |        |         |                |              |        |            |            |                 |                |                             |              |         |                 |              |
| N  | izev        |          | Sonda hlu     | ku    |         | 7 🗸    | 4       | Aktivní        |              |        |            | Funkce rep | likace          | -              | <ul> <li>Skupina</li> </ul> |              | root    |                 | •            |
|    |             |          | Kutná Hor     | .э    |         | 1 0    |         | Šifrované s    | spojení      |        |            | Obnovit re | olikaci od času |                | instalac                    | e            | 2020-11 | -18             | (m)          |
| Po | pis         |          |               |       |         | T)     | yp/Obl: | ast            | Noise Record | er     | -          |            |                 |                | Záloha                      |              |         |                 |              |
|    |             |          |               |       |         | IP     | adres   | ə [            |              |        |            |            |                 |                |                             |              |         |                 | _            |
| Lo | gin         |          |               |       |         |        |         | Historie       |              |        |            |            |                 |                |                             |              |         |                 |              |
| H  | eslo        |          | ********      |       |         | _      |         |                |              |        |            |            |                 |                |                             |              |         |                 |              |
| Po | tvrzeni hes | sta      | *********     |       |         |        |         |                |              |        |            |            |                 |                |                             |              |         |                 |              |
|    |             |          |               |       |         |        |         |                |              |        |            |            |                 |                |                             |              |         |                 |              |

## 2.2 Kanály sondy

Nastavení kanálů sondy se provádí v agendě System/Záznamové zdroje v záložce Noise recorder.

Systém umožňuje přidružit až 2 kamery, jejichž nahraný obraz a zvuk může pomoci při následné analýze situace. Přidružený kanál kamery se nastavuje výběrovým prvkem <sup>O</sup>, lze zvolit více přidružených kanálů. Combo box nabízí kanály s datovým typem CCTV a CCTV+audio. Konečný

výběr na dva kanály se omezí, pokud se potvrdí ikonou Uložit a zavřít 昌

Všechny sondy hluku se zobrazují ve stromové struktuře levého panelu aplikace **System/Záznamové** zdroje.

| System                                                                                                    |                       |                 |               |                       |          | (j) eXp          | perience      |
|----------------------------------------------------------------------------------------------------|-----------------------|-----------------|---------------|-----------------------|----------|------------------|---------------|
| Hlavní Záznamové zdroje Data CT                                                                             | T Archivace So        | creeny KAC      | Zálohování    |                       |          | <u>1</u> :       | SuperUser 🚧 ? |
| Přehled (Skupina)                                                                                           | Záznamové jedno       | tky Kanály      | CCTV Pobo     | čky Inoma             | DDTS AŽD | Evidence poruch  | → Další (2)   |
| Typ kanálu: Všechny 🔹                                                                                       | 🚵 🎝 🏐 🗊 🗖             | 1 👌 🔮 🧖 💩 👪     | à 🏯           |                       |          |                  |               |
| Název kanálu:                                                                                               | Stav Synch            | Poslední s Akce | ▲ Název       | Typ/Oblast            | Skupina  | Funkce replikace | Umístění      |
| 中…                                                                                                    | <ul> <li>✓</li> </ul> | 2021-01-1 🛱 🚍   | CCTV_2.248    | CCTV                  | root     | Databáze         |               |
| i⊞Telefonie                                                                                                 | □ ● ✓                 | 2021-01-0 🗦 🚍   | RD3_0.80      | ReDat3 - primární     | root     | Databáze         |               |
| ⊡ Redat_S50_screen<br>⊡ Screenv                                                                             | □ ● ✓                 | 2021-01-1 🛤 🚍   | RD3_0.84      | ReDat3 - primární     | root     | Databáze         |               |
| 💷 📾 Sonda hluku                                                                                             | Δ                     | 田田              | Redat_S50     | ReDat3 - primární     | root     |                  |               |
| e-Ostatní<br>中一目 1 Noise Recorder                                                                           | Δ • Δ                 | 開催              | Redat_S50     | ReDat3 - primární     | root     | -                |               |
| □ SCR_4.198                                                                                                 | 🗆 🗙 🔺                 | 開催              | Redat_S50_scr | . ReDat3 - sekundární | root     | -                |               |
|                                                                                                    | □ ● ✓                 | 2020-12-1 📁 🚍   | ReDat3_76     | ReDat3 - primární     | root     | Databáze         |               |
| E■ CCTV_2.248                                                                                               | □ ● ✓                 | 2020-11-2 📁 🚍   | SCR_4.198     | ReDat Screen Recorder | root     | Databáze         |               |
|                                                                                                    | □ × ×                 |                 | Sonda hluku   | Noise Recorder        | root     | -                |               |
| ⊕-Telefonie<br>⊕-Logické kanály<br>⊕-DATALINK, HID<br>⊕-DStatní<br>⊕- 配R03,0,80<br>⊕-Telefonie<br>⊕-Screeny |                       |                 |               |                       |          |                  |               |

## 2.3 Sonda hluku v aplikaci System

V aplikaci **System/Hlavní/Přizpůsobení** se nastavují **Limitní úroveň** a **Referenční vzdálenost** sondy hluku.

Správným nastavením limitní úrovně sondy hluku se barevně odliší záznamy sondy hluku v Časovém pohledu a slouží tak k rychlému vyhodnocení záznamů.

Parametr **Referenční vzdálenost** slouží, spolu s parametry pro vodorovnou a svislou vzdálenost sondy, ke korekci naměřené hodnoty, aby byly výsledky na všech sondách porovnatelné.

| System Q                          |                 |                       |                              |                              | í                    | eXperience 🚔 |   |
|-----------------------------------|-----------------|-----------------------|------------------------------|------------------------------|----------------------|--------------|---|
| Hlavní Záznamové zdroje           | Data CTI        | Archivace Screeny     | KAC Zálohování               |                              |                      | L SuperUser  | ? |
| Přizpůsobení LDAP SM              | ITP Autentizace | WatchDog WatchDog Bac | kup Služby Chybov            | /á hlášení Tabulka nastavení |                      |              |   |
| <b></b>                           |                 |                       |                              |                              |                      |              |   |
| Záznamy                           |                 | Formát jména          | a souboru                    |                              | Přejmenovat aplikace |              |   |
| Kompletní hovor od záznamu brát ± | 24 🗘 hodin      | Bez po                | opisků                       |                              | Catalog              | Catalog      |   |
| Počet agentů na osobu             | 1 •             | Bez ide               | entifikace kanálu            |                              | Monitoring           | Monitoring   |   |
|                                   |                 | Vybraný               |                              | K dispozici                  | Results              | Results      |   |
| Přehrávač                         |                 |                       | î 💼                          | DUR (Délka)                  | Audit                | Audit        |   |
| Práh AVC                          | -35 dB 🔻        |                       |                              | ANI (ANI)                    | Registr              | Registr      |   |
| Úroveň AVC                        | 0 dB 🔻          |                       |                              | DNIS (DNIS)                  | System               | System       |   |
|                                   |                 |                       | - **                         |                              | - Users              | Users        |   |
| Odesílání událostí                |                 | Formát imén           | a souboru exportovaného inci | dentu                        | MySpace              | MySpace      |   |
| Aktivní                           |                 | Vybraný               |                              | K dispozici                  |                      |              |   |
| Port                              | 8045            |                       | · 🚖 .                        | Název (Incident)             | A                    |              |   |
|                                   |                 | 0                     |                              | Časová značka (Y-m-d_H-i-s)  |                      |              |   |
|                                   |                 | A                     | × •••                        | D (Incident)                 | Ŧ                    |              |   |
| IP adresy                         |                 |                       |                              |                              |                      |              |   |
|                                   |                 | *                     |                              |                              |                      |              |   |
| Odesilat i při offline replikaci  |                 |                       |                              |                              |                      |              |   |
| Sonda hluku                       |                 | 1                     |                              |                              |                      |              |   |
| Limitní úroveň [dB]               | 100             |                       |                              |                              |                      |              |   |
| Referenční vzdálenost [m]         | 1               |                       |                              |                              |                      |              |   |
| Reset výchozích stavů gridů       |                 | -                     |                              |                              |                      |              |   |
| Reset výchozích sta               | ivů gridů       |                       |                              |                              |                      |              |   |

# 3. Automatizace a zefektivnění servisu

# 3.1 Výměna záznamové jednotky

Agenda System/Záznamové zdroje/Záznamové jednotky - funkce Průvodce výměny záznamových jednotek.

Funkce **Průvodce výměny záznamových jednotek** se využívá při výměně záznamových jednotek typu ReDat3. Umožňuje přenos konfigurace z původní nahrazované ZJ do náhradní ZJ.

Nutnou podmínkou je, že náhradní záznamová jednotka:

- musí být neustále připojená,
- není na ní prováděna konfigurace z jiného klienta,
- <u>a musí mít v ReDat eXperience uloženu zálohu!</u>
  - Záznamové jednotky musí být nakonfigurovány tak, aby do ReDat eXperience posílaly své zálohy.
  - Zda existuje záloha k ZJ, zjistíme tak, že vybereme požadovanou záznamovou jednotku (záložka Záznamové jednotky) a pravým tlačítkem volbou Export záloh se zobrazí Seznam záloh. Zároveň je i u záznamové jednotky, ve sloupci Záloha, uveden datum zálohy.

|              | :                                            | System                                                                                                    | <u>@</u>                                             |                                                                              |                                                           |                                                                  |                                               |                         |                       |                         |                               |                                     | í                                        | eXperience                                                                                       |                                         |
|--------------|----------------------------------------------|----------------------------------------------------------------------------------------------------|------------------------------------------------------|------------------------------------------------------------------------------|-----------------------------------------------------------|------------------------------------------------------------------|-----------------------------------------------|-------------------------|-----------------------|-------------------------|-------------------------------|-------------------------------------|------------------------------------------|--------------------------------------------------------------------------------------------------|-----------------------------------------|
|              | Hlavr                                        | ní Záznamov                                                                                                    | é zdroje                                             | Data                                                                         | CTI                                                       | Archivace                                                        | Screeny                                       | Importy                 | Indicator             | KAC                     | Zálohování                    |                                     |                                          | 1 SuperUser                                                                                      | ?                                       |
| ŧ۲           | Zázna                                        | mové jednotky                                                                                                    | Kanály                                               | CCTV                                                                         | Pobočky                                                   | Inoma                                                            | DDTS                                          | AŽD                     | Evidence              | poruch                  | Správa ZJ Noi                 | se Recorder                         |                                          |                                                                                                  |                                         |
| NEW          | <b>,</b>                                     | 1                                                                                                    | 🔮 🍃 🖶                                                | ž 📩 🏯                                                                        |                                                           |                                                                  |                                               |                         |                       |                         |                               |                                     |                                          |                                                                                                  |                                         |
| $\checkmark$ | Stav                                         | 🔺 Ná                                                                                                    | zev                                                  | 2                                                                            | Záloha                                                    | <u>Typ/O</u>                                                     | blast                                         | Sync Akc                | e Poslední            | synchroniza             | ace <u>Skupina</u>            |                                     | Popis                                    | Funkce replik                                                                                    | ace                                     |
|              | ×                                            | ReDat3_2.101                                                                                                    |                                                      | 2020-12-1                                                                    | 6 00:20:00                                                | ReDat3 - pri                                                     | mární                                         | 🖌 🖾                     | 2021-02               | 2-18 10:58:4            | 3 root                        | Testovací                           |                                          | Databáze + archiva                                                                               | ice 202                                 |
|              | ×                                            | ReDat3_2.101R                                                                                                    |                                                      |                                                                              |                                                           | ReDat3 - pri                                                     | mární                                         | Evidence p              | oruch                 |                         | root                          | Testovací                           |                                          | Databáze + archiva                                                                               | ice 202                                 |
|              | ×                                            | ReDat3_2.101RS                                                                                                    |                                                      |                                                                              |                                                           | ReDat3 - pri                                                     | mární                                         | Export zálo             | oh                    |                         | root                          | Testovací                           |                                          | Databáze + archiva                                                                               | ice 202                                 |
|              | ×                                            | ReDat3_2.101RS                                                                                                    | 2                                                    |                                                                              |                                                           | ReDat3 - pri                                                     | mární                                         | 🗸 🛤                     | 2021-02               | 2-19 12:26:5            | 8 root                        | Testovací                           |                                          | Databáze + archiva                                                                               | ice 202                                 |
| -            | -                                            |                                                                                                    | -                                                    |                                                                              |                                                           |                                                                  |                                               | 4 been 8                |                       |                         | •                             |                                     |                                          | - 17 II                                                                                          | ¥                                       |
|              |                                              | Strana 1 ze 1                                                                                                    |                                                      | Řádků na st                                                                  | ránce: 20 <b>50</b>                                       | 100 200 40                                                       | 0                                             |                         |                       |                         |                               |                                     | Celkem řádků                             | : 16 Označenýo                                                                                   | h řádků: 1                              |
|              |                                              |                                                                                                    |                                                      |                                                                              |                                                           |                                                                  |                                               |                         |                       |                         |                               |                                     |                                          |                                                                                                  |                                         |
|              |                                              | System                                                                                                    | <u>@</u>                                             |                                                                              |                                                           |                                                                  |                                               |                         |                       |                         |                               |                                     | í                                        | eXperience                                                                                       | KAC                                     |
|              | Hlavr                                        | System<br>ní Záznamov                                                                                                    | <b>e</b><br>é zdroje                                 | Data                                                                         | СТІ                                                       | Archivace                                                        | Screeny                                       | Importy                 | Indicator             | KAC                     | Zálohování                    |                                     | (j)                                      | eXperience<br>L SuperUser                                                                        | ?                                       |
|              | :<br>Hlavr<br>Záznai                         | System<br>ní Záznamov<br>mové jednotky                                                                                                    | 🍳<br>é zdroje<br>Kanály                              | Data<br>CCTV                                                                 | CTI<br>Pobočky                                            | Archivace                                                        | Screeny                                       | Importy<br>AŽD          | Indicator<br>Evidence | KAC                     | Zálohování<br>Správa ZJ Noi:  | se Record <mark>er</mark>           | (j) -                                    | eXperience<br>L SuperUser                                                                        | ?                                       |
|              | Hlavr<br>Záznai                              | System<br>ní Záznamov<br>mové jednotky                                                                                                    | é zdroje<br>Kanály                                   | Data<br>CCTV                                                                 | CTI<br>Pobočky<br>Seznam zálol                            | Archivace<br>Inoma                                               | Screeny<br>DDTS                               | Importy<br>AŽD          | Indicator<br>Evidence | KAC<br>poruch           | Zálohování<br>Správa ZJ Noi:  | se Recorder                         | (j) -                                    | eXperience<br>SuperUser                                                                          | ?                                       |
|              | Hlavr<br>Záznar                              | System<br>ní Záznamov<br>mové jednotky                                                                                                    | é zdroje<br>Kanály                                   | Data<br>CCTV                                                                 | CTI<br>Pobočkv<br>Seznam zálol<br>Záznamová               | Archivace<br>Inoma<br>h<br>jednotka: Reda                        | Screeny<br>DDTS<br>at3_1                      | Importy<br>AŽD          | Indicator<br>Evidence | KAC<br>poruch           | Zálohování<br>Správa ZJ Noi:  | se Recorder                         | (j)                                      | eXperience<br>SuperUser Poster                                                                   | ní čas                                  |
|              | Hlavr<br>Záznat<br>C <sup>2</sup> Čí<br>Stav | System<br>ií Záznamov<br>mové jednotky<br>iiiiiiiiiiiiiiiiiiiiiiiiiiiiiiiiiiii                                                                    |                                                      | Data<br>CCTV<br>TTT<br>Typ<br>X ReDat Te                                     | CTI<br>Pobočky<br>Seznam zálol<br>Záznamová               | Archivace<br>Inoma<br>h<br>jednotka: Reda                        | Screeny<br>DDTS<br>at3_1                      | Importy<br>AŽD          | Indicator<br>Evidence | KAC<br>poruch           | Zálohování<br>Správa ZJ Noi   | se Recorder<br>Fund<br>báze         | kce replikace                            | eXperience SuperUser Poslee 2021-03-01 20:10:                                                    | <b>A</b> C<br><b>?</b><br>Ini čas<br>24 |
|              | Hlavr<br>Záznat<br>Stav                      | System<br>ní Záznamov<br>nové jednotky<br>i i i i č<br>Ná<br>2.100 Telephony<br>2.100 VoIP-LNX                                                    | é zdroje<br>Kanály<br>E R. S<br>Recorder-LN          | Data CCTV Type X ReDat Te ReDat Vo                                           | CTI<br>Pobočkv<br>Seznam zálol<br>Záznamová<br>ReDat3-cfr | Archivace Inoma<br>Inoma<br>h<br>jednotka: Reda<br>g_Redat3_1_20 | Screeny<br>DDTS<br>at3_1<br>01216_1009.       | zip v                   | Indicator<br>Evidence | KAC<br>poruch           | Zálohování<br>Správa ZJ Noi:  | se Recorder<br>Funk<br>báze<br>báze | (i) kce replikace                        | eXperience  SuperUser  Poslee 2021-03-01 20:10: 2021-02-26 07:46:                                | <b>Ini čas</b><br>24                    |
|              | Hlavr<br>Záznar<br>Stav                      | System<br>ii Záznamov<br>mové jednotky<br>iii Č Č<br>Ná<br>2.100 Telephony<br>2.100 VolP-LNX<br>Audiotest_SCO                                     | é zdroje<br>Kanály<br>È R. S                         | Data<br>CCTV<br>TXT A<br>Tyr<br>X ReDat Te<br>ReDat Vo<br>Externí je         | CTI<br>Pobočky<br>Seznam zálol<br>Záznamová<br>ReDat3-cfr | Archivace Inoma<br>h<br>jednotka: Reda<br>g_Redat3_1_20          | Screeny<br>DDTS<br>at3_1<br>01216_1009.       | Importy<br>AZD<br>zip T | Indicator<br>Evidence | KAC<br>poruch           | Zálohování<br>Správa ZJ – Noi | se Recorder<br>K<br>báze<br>báze    | kce replikace                            | EXperience     SuperUser     2021-03-01 20:10:     2021-02-26 07:46:                             | <b>Ini čas</b><br>24<br>15              |
|              | Hlavr<br>Záznat<br>Stav<br>Stav<br>Stav      | System<br>i Záznamov<br>mové jednotky<br>i i C Č<br>Ná<br>2.100 Telephony<br>2.100 VolP-LNX<br>Audiotest_SCO<br>CESVA TA120                       | é zdroje<br>Kanály<br>Kanály<br>Szev<br>Recorder-LN2 | Data<br>CCTV<br>TX<br>F<br>X ReDat Te<br>ReDat Vo<br>Externí je<br>Noise Ref | CTI<br>Pobočky<br>Seznam zálol<br>Záznamová<br>ReDat3-cfi | Archivace<br>Inoma<br>h<br>jednotka: Reda<br>g_Redat3_1_20       | Screeny<br>DDTS<br>at3_1<br>01216_1009.       | A2D                     | Indicator<br>Evidence | KAC                     | Zálohování<br>Správa ZJ Noi   | se Recorder                         | kce replikace                            | EXperience     SuperUser     SuperUser     2021-03-01 20:10:     2021-02-26 07:46:               | Ini čas<br>24<br>15                     |
|              | Hlavr<br>Záznat<br>Stav<br>Stav<br>X         | System<br>i Záznamov<br>mové jednotky<br>mové jednotky<br>2.100 Telephony<br>2.100 VolP-LNX<br>Audiotest_SCO<br>CESVA TA120<br>IP Recorder - locc | é zdroje<br>Kanály<br>Canály<br>Cev<br>Recorder-LN   | Data CCTV CCTV X ReDat Te ReDat Vo Externí je Noise Re ReDat Vo              | CTI<br>Pobočky<br>Seznam zálol<br>Záznamová<br>ReDat3-cfr | Archivace<br>Inoma<br>h<br>jednotka: Reda<br>g_Redat3_1_20       | Screeny<br>DDTS<br>at3_1<br>01216_1009.<br>OK | A2D<br>.zip •           | Indicator<br>Evidence | KAC<br>poruch<br>Zrušit | Zálohování<br>Správa ZJ Noi   | se Recorder                         | () () () () () () () () () () () () () ( | EXperience     SuperUser     SuperUser     2021-03-01 20:10: 2021-02-26 07:46: 2020-12-22 10:27: | Ini čas<br>24<br>15                     |

Funkce **Průvodce výměny záznamových jednotek** je použitelná nejen pro výměnu záznamových jednotek (ZJ) stejného vybavení, ale i pro záměnu ZJ, jejichž vybavení je rozdílné. Použití náhradní ZJ, jejíž vybavení HW kartami, resp. licenčním oprávněním, pokrývá pouze částečně původní záznamovou jednotku, lze doporučit pouze k dočasnému "havarijnímu" zásahu umožňujícímu nahrávat nejdůležitější zdroje.

## 3.1.1 Oprávnění k výměně záznamové jednotky

Funkce je přístupná pro uživatele s oprávněním v roli **System/Záznamové zdroje/Záznamové** jednotky, pokud je zaškrtnuté políčko **UPRAVIT**.

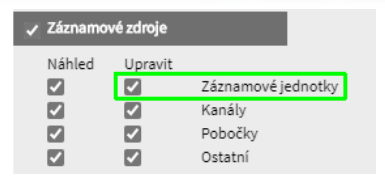

#### 3.1.2 Postup výměny záznamové jednotky

Pokud má dojít k náhradě záznamové jednotky novou ZJ, je třeba dodržet následující postup:

- 1. Odpojení původní nahrazované ZJ.
- 2. Nakonfigurování IP adresy od nahrazované ZJ do náhradní záznamové jednotky.
- 3. Připojení náhradní ZJ na síť.
- 4. V agendě System/Záznamové zdroje/Záznamové jednotky se pomocí ikony Výměna

záznamové jednotky 🖹 zobrazí okno průvodce. Dále se postupuje dle kroků 1-5.

|              | S      | ystem            | 2         |            |              |                                                                                                    |          |          |                |                  |           |           |                     |                     | eXperier  | ice            |   |
|--------------|--------|------------------|-----------|------------|--------------|----------------------------------------------------------------------------------------------------|----------|----------|----------------|------------------|-----------|-----------|---------------------|---------------------|-----------|----------------|---|
|              | Hlavní | Záznamov         | ré zdroje | Data       | CTI          | Archivace                                                                                                    | Scre     | eeny     | Importy        | KAC              | Zálohován | ú         |                     |                     | 1 SuperUs | ser 🗾          | ? |
| ⊧►           | Záznam | iové jednotky    | Kanály    | CCTV       | Pobočky      | Inoma                                                                                                    | 1 I      | DDTS     | AŽD            | Evidence po      | oruch     | Správa ZJ | Noise Recorde       | er -                |           |                |   |
| NEW          |        |                  |           |            |              |                                                                                                    |          |          |                |                  |           |           |                     |                     |           |                |   |
| $\checkmark$ | Stav   | 🔺 N              | ázev      | Тур        | /Oblast      | Synch                                                                                                    | Akce     | Posledni | í synchronizac | e <u>Skupina</u> | Popis     | Funk      | <u>ce replikace</u> | Poslední č          | as        | IP adresa      | 4 |
|              | ×      | Audiotest_SCO    |           | Externí je | dnotka       | ×                                                                                                    | -        |          |                | root             | SC - au   | -         |                     |                     |           | localhost      |   |
|              | ٠      | IP Recorder - lo | cal       | ReDat Vol  | P Recorder   | <ul> <li>Image: A second second s</li></ul> | 田 🗐      | 2020-0   | 3-05 12:10:55  | root             |           | Databáze  |                     | 2020-10-22 12:18:37 |           | 192.168.23.123 |   |
|              | •      | ReDat3_2.101     |           | ReDat3 - p | primární     | <b>~</b>                                                                                                    | ¤€       | 2020-0   | 9-18 14:42:07  | root             |           | Databáze  | + archivace         | 2020-10-27 12:08:26 |           | 172.168.2.101  |   |
|              | •      | SCR Recorder -   | local     | ReDat Scr  | een Recorder | <ul> <li>Image: A second second s</li></ul> | <b>H</b> | 2020-0   | 3-05 12:11:05  | root             |           | Databáze  | + archivace         | 2020-05-25 12:15:25 |           | 192.168.23.123 |   |

#### 3.1.2.1 1. krok – Výběr záznamové jednotky

Nejprve je třeba vybrat záznamovou jednotku k výměně, z nabídky všech nakonfigurovaných ZJ.

Nastavení:

- Náhradní ZJ lze přejmenovat.
- Pokud jsou na náhradní ZJ jiné přihlašovací údaje (Login, Heslo) než v nahrazované, je nutné je zadat.

| Průvodce výměny záznamových jednotek                                                                                                    | ×                                      |  |  |  |  |  |  |  |
|----------------------------------------------------------------------------------------------------|----------------------------------------|--|--|--|--|--|--|--|
| <b>Výběr záznamové jednotky která bude vyměněna</b><br>V tomto kroku je vybrána záznamová jednotka, která se bude nahrazovat. Podle její konfigurace je<br>připravena nová záznamová jednotka, která ji nahradí. |                                        |  |  |  |  |  |  |  |
| Vyberte záznamovou jednotku k výmě                                                                                                    | ně ReDat3_2.101 🔹                      |  |  |  |  |  |  |  |
| Pokud chcete nové záznamové jednotce                                                                                                    | změnit výchozí stav, zadejte parametry |  |  |  |  |  |  |  |
| ✓ Název                                                                                                    | ReDat3_2.101 NAHRADA                   |  |  |  |  |  |  |  |
| Login                                                                                                    |                                        |  |  |  |  |  |  |  |
| Heslo                                                                                                    |                                        |  |  |  |  |  |  |  |
|                                                                                                    |                                        |  |  |  |  |  |  |  |
|                                                                                                    |                                        |  |  |  |  |  |  |  |
|                                                                                                    |                                        |  |  |  |  |  |  |  |
|                                                                                                    |                                        |  |  |  |  |  |  |  |
|                                                                                                    |                                        |  |  |  |  |  |  |  |
| Další                                                                                                    | Zrušit                                 |  |  |  |  |  |  |  |

S ohledem na dodržení zásad GDPR je důrazně doporučeno, aby náhradní ZJ byla bez záznamů! Pokud tak není učiněno, do systému se mohou dostat záznamy dříve pořízené, ke kterým bude dán přístup podle nahrazované ZJ.

V 1. kroku může dojít k chybě z níže popsaných důvodů. Pokud dojde k chybě, akci lze vrátit zpět nebo výměnu nelze dokončit.

#### Možné chyby v 1. kroku:

1. Pokud nejsou zadány správné údaje nové záznamové jednotky, zobrazí se text s případním doporučením řešení situace:

#### Chyba: Nepodařilo se načíst náhradní jednotku.

Server nenalezen.

Doporučení: Ověřte správnost přihlašovacích údají, připojení jednotky a její dostupnost.

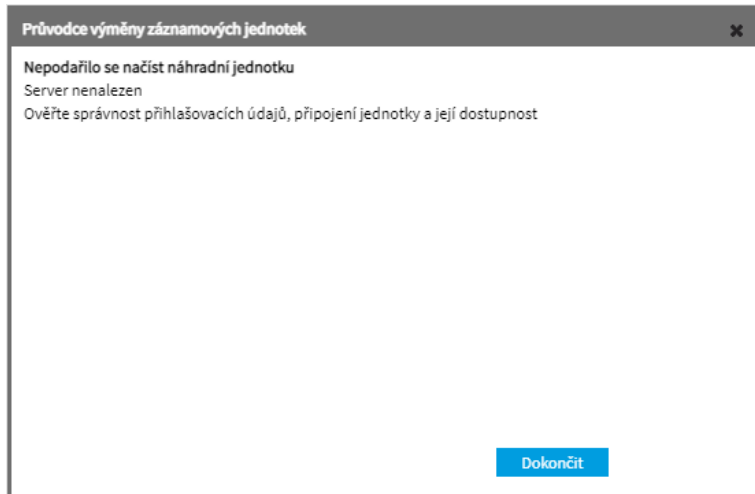

2. Pokud se nepodaří načíst karty a kanály z náhradní jednotky, je třeba ověřit správnost přihlašovacích údajů.

Chyba: Načtení karet a kanálů z náhradní jednotky selhalo.

Doporučení: Ověřte správnost přihlašovacích údajů, připojení jednotky a její dostupnost.

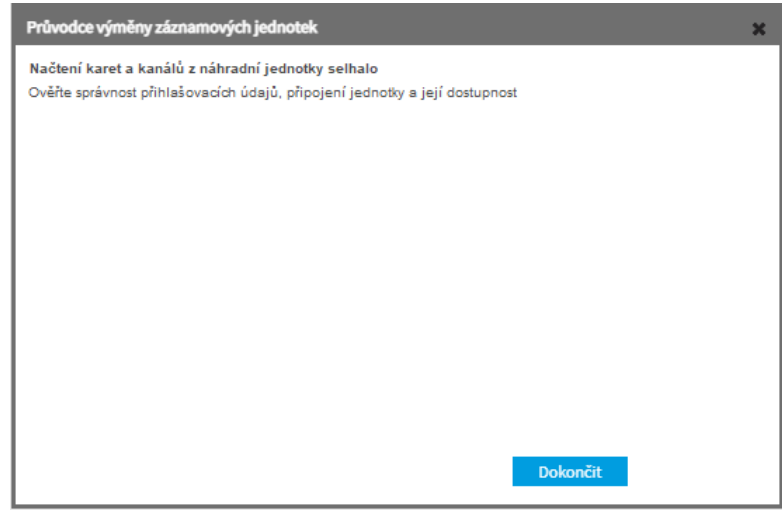

3. Pokud se nepodaří najít zálohu od nahrazované ZJ, postupujte podle následujících kroků.

Chyba: Nepodařilo se načíst zálohu. Nelze získat zálohu původní záznamové jednotky / Konfigurační soubor záznamové jednotky ze zálohy je nedostupný

Doporučení: Zkontrolujte, zda je u nahrazované jednotky uložena záloha, tzn., zda sloupec Záloha obsahuje datum a čas zálohy. Pokud je, zkuste provést její export. Pokud záloha není uložena nebo ji nelze exportovat, není možné pokračovat ve způsobu výměny jednotek pomocí průvodce.

| x |
|---|
|   |
|   |
|   |
|   |
|   |

4. Pokud náhradní jednotka neposkytne žádné kompatibilní kanály, překonfigurujte náhradní jednotku.

Chyba: **Příprava konfigurace jednotek k párování selhala.** Nenalezena žádná shoda mezi jednotkami – jednotky nelze spárovat. Pokud je ZJ nekompatibilní, jednotky neobsahují kompatibilní Telephony karty nebo alespoň IP telephony nebo Screen kanály.

Doporučení: Vyměňte či překonfigurujte náhradní jednotku.

| Průvodce výměny záznamových jednotek                                                                                                    | x |
|----------------------------------------------------------------------------------------------------|---|
| Příprava konfiguace jednotek k párování selhala<br>Nenalezena žádná shoda mezi jednotkami – jednotky nelze spárovat. Jednotky neobsahují<br>kompatibilní Telephony karty nebo alespoň IP telephony nebo Screen kanály.<br>Vyměňte či překonfigurujte náhradní jednotku |   |
| Dokončit                                                                                                    |   |

Po úspěšném dokončení 1. kroku se založí nová záznamová jednotka jako kopie původní ZJ obsahující stejné parametry. Dojde k načtení karet a k načtení výrobního čísla z nahrazované ZJ.

#### 3.1.2.2 2. krok – Párování HW karet

Ve druhém kroku je třeba správně vybrat a nastavit párování karet.

| Průvodce výměny záznamových jedno                                           | tek                                                     | × |
|-----------------------------------------------------------------------------|---------------------------------------------------------|---|
| <b>Párování karet</b><br>Proveďte párování karet. Ideálně každ<br>jednotce. | é kartě nahrazované jednotky nastavte kartu na náhradní |   |
| Nahrazovaná záznamová jednotka                                              | Náhradní záznamová jednotka                             |   |
| 1-PCM                                                                       | 1-PCM 💌                                                 |   |
| 4-PCM                                                                       | 4-PCM                                                   |   |
| IP telefonie                                                                |                                                         |   |
| Počet licencí: 256                                                          | Počet licencí: 256                                      |   |
| Screeny                                                                     |                                                         |   |
| Počet licencí: 16                                                           | Počet licencí: 16                                       |   |
|                                                                             |                                                         |   |
|                                                                             |                                                         |   |
|                                                                             |                                                         |   |
|                                                                             |                                                         |   |
|                                                                             |                                                         |   |
| Další                                                                       | Zrušit                                                  |   |

Průvodce si zkontroluje na náhradní ZJ všechny karty a licencované typy dat. Ke každému datovému typu vytvoří sekci.

V levé části se zobrazí načtené prostředky z nahrazované (původní) ZJ:

- Telefonie: karty v ReDat eXperience z nahrazované ZJ
- Ostatní typy dat s počtem licencí

V pravé části se nabízí prostředky z náhradní (nové) ZJ:

- Telefonie: načtené karty z náhradní ZJ, které jsou nyní k dispozici jako náhrada
  - Původní karty je nutné napárovat RUČNĚ na karty náhradní ZJ.
  - Systém provádí kontrolu párování odpovídajících typů karet a jejich unikátního přiřazení.
- Ostatní typy dat se zobrazí včetně počtu licencí.

Pro IP telefonii se manuální párování neprovádí. Karty IP telefonie se automaticky přiřadí s ohledem na počet licencovaných kanálů v náhradní ZJ. – Např. pokud se mají karty IP telefonie (15Cisco + 10Sie) napárovat do 20Eri, provede se automaticky pouze 15Cisco + 5Sie. Z tohoto důvodu je nutné po skončení průvodce nastavení IP telefonie překontrolovat a případně manuálně donastavit.

Podobně se manuální párování neprovádí ani u dalších datových typů: Screen, CCTV, DATALINK, HID, ... Tedy se rovněž doporučuje zkontrolovat počet licencí akceptovaných kanálů.

Při nastavení párování karet může dojít k chybě z níže popsaných důvodů. Pokud není párování správně nastaveno, pokračujte dle následujícího doporučení.

#### Možné chyby v 2. kroku:

Pokud není párování náhrady správně nebo dostatečně nastaveno, zobrazí se text s následným doporučením:

Chyba: Nenastavené žádné párování.
 Doporučení: V Průvodci výměny ZJ – v okně č. 1 nastavte karty.

| Průvodce výměny záznamových jednotel                                                                  | x x                                                  | Průvodoo č. I. Nobyla oprávně     |
|----------------------------------------------------------------------------------------------------|------------------------------------------------------|-----------------------------------|
| <b>Párování karet</b><br>Proveďte párování karet. Ideálně každé k<br>jednotce.                        | artě nahrazované jednotky nastavte kartu na náhradní | nastavena náhradní ZJ.            |
| Nahrazovaná záznamová jednotka                                                                        | Náhradní záznamová jednotka                          | (Nanraani ZJ – nevybrano)         |
| 1-PCM                                                                                                 | nevybrano                                            |                                   |
| 4-FCM<br>IP telefonie                                                                                 |                                                      |                                   |
| Počet licencí: 256                                                                                    | Počet licencí: 256                                   |                                   |
| Screeny                                                                                               |                                                      |                                   |
| Počet licencí: 16                                                                                     | Počet licencí: 16                                    |                                   |
|                                                                                                    |                                                      |                                   |
|                                                                                                    |                                                      |                                   |
| Další                                                                                                 | Zrušit                                               |                                   |
| Průvodce výměny záznamových jednotek                                                                  | ×                                                    |                                   |
| Párování karet<br>Proveďte párování karet. Ideálně každé k<br>jednotce.<br>Nenastavené žádné párování | artě nahrazované jednotky nastavte kartu na náhradní |                                   |
| Nahrazovaná záznamová jednotka                                                                        | Náhradní záznamová jednotka                          |                                   |
| 1-PCM                                                                                                 | nevybráno 🔹                                          |                                   |
| 4-PCM                                                                                                 | nevybráno 💌                                          |                                   |
| IP telefonie                                                                                          |                                                      | Průvodce č. 2 - V dalším kroku se |
| Počet licencí: 256                                                                                    | Počet licencí: 256                                   |                                   |
| Screeny                                                                                               | - *                                                  | zobrazi cnyba: Nenastavene        |
| Pocet licenci: 16                                                                                     | Pocet licenci: 16                                    | žádné párování.                   |
|                                                                                                    |                                                      |                                   |
|                                                                                                    |                                                      |                                   |
|                                                                                                    |                                                      |                                   |
| Další                                                                                                 | Zrušit                                               |                                   |

#### 2. Chyba: Nastavené pouze částečné párování.

Doporučení: Je třeba správně nastavit také druhou kartu náhradní záznamové jednotky.

| Průvodce výměny záznamových jednot                                                                                      | ek                                                    | × |
|----------------------------------------------------------------------------------------------------|-------------------------------------------------------|---|
| <b>Párování karet</b><br>Proveďte párování karet. Ideálně každé<br>jednotce.<br><mark>Nenastavené žádné párování</mark> | kartě nahrazované jednotky nastavte kartu na náhradní |   |
| Nahrazovaná záznamová jednotka                                                                                          | Náhradní záznamová jednotka                           |   |
| 1-PCM                                                                                                    | 1-PCM *                                               |   |
| 4-PCM                                                                                                    | nevybráno 🔻                                           |   |
| IP telefonie                                                                                                    |                                                       |   |
| Počet licencí: 256                                                                                                    | Počet licencí: 256                                    |   |
| Screeny                                                                                                    |                                                       |   |
| Počet licencí: 16                                                                                                    | Počet licencí: 16                                     |   |
|                                                                                                    |                                                       |   |
|                                                                                                    |                                                       |   |
|                                                                                                    |                                                       |   |
|                                                                                                    |                                                       |   |
| Další                                                                                                    | Zrušit                                                |   |
|                                                                                                    |                                                       |   |

V případě, že se nebude postupovat podle doporučení a potvrdí se volba **Další**, průvodce upozorní, že karty jsou nahrazeny jen částečně. Pokud se však nastaví i druhá karta, potom bude výměna ZJ provedena v pořádku.

3. Chyba: **Pozor! Náhradní jednotka nepokrývá plnou funkčnost původní jednotky.** Proveďte organizační opatření vedoucí k zajištění kompletní funkčnosti.

Volbou **Další** dojde k uložení konfigurace náhradní záznamové jednotky včetně karet a kanálů do databáze eXperience.

| Průvodce výměny záznamových                                                                                                    | jednotek                                                                                                    | × |
|----------------------------------------------------------------------------------------------------|----------------------------------------------------------------------------------------------------|---|
| Uložení konfigurace náhradní zá                                                                                                 | áznamové jednotky v eXperience                                                                                                    |   |
| vysledek parovani:                                                                                                    |                                                                                                    |   |
| Telefonie:                                                                                                    | Přířazené karty: 1/2                                                                                                    |   |
| IP telefonie:                                                                                                    | Přiřazené kanály: 256/256                                                                                                    |   |
| Screeny:                                                                                                    | Přiřazené kanály: 16/16                                                                                                    |   |
| Pozor! Náhradní jednotka nepo<br>opatření vedoucí k zajištění kon<br>Tlačítkem Další provedete ulože<br>do databáze eXperience. | krývá plnou funkčnost původní jednotky. Proveďte organizační<br>spletní funkčnosti.<br>:ní konfigurace náhradní záznamové jednotky včetně karet a kanálů |   |
| Předchozí Da                                                                                                    | alší Zrušit                                                                                                    |   |

Doporučení: Vrátit se volbou **Předchozí** a nastavit i druhou kartu, aby byly obě karty správně nastavené, viz obrázek níže.

| Průvodce výměny záznamových jedno                                    | vtek                                                     | × |
|----------------------------------------------------------------------|----------------------------------------------------------|---|
| Párování karet<br>Proveďte párování karet. Ideálně každ<br>jednotce. | lé kartě nahrazované jednotky nastavte kartu na náhradní |   |
| Nahrazovaná záznamová jednotka                                       | Náhradní záznamová jednotka                              |   |
| 1-PCM                                                                | 1-PCM 💌                                                  |   |
| 4-PCM                                                                | 4-PCM 👻                                                  |   |
| IP telefonie                                                         |                                                          |   |
| Počet licencí: 256                                                   | Počet licencí: 256                                       |   |
| Screeny                                                              |                                                          |   |
| Počet licencí: 16                                                    | Počet licencí: 16                                        |   |
|                                                                      |                                                          |   |
|                                                                      |                                                          |   |
|                                                                      |                                                          |   |
|                                                                      |                                                          |   |
|                                                                      |                                                          |   |
| Další                                                                | Zrušit                                                   |   |
|                                                                      |                                                          |   |

4. Pokud je k náhradě použita nekompatibilní karta (např. jedna PCM-P a druhá PCM-A) nebo je jedna karta přiřazena víckrát, zobrazí se upozornění:

#### Chyba: Nekompatibilní pár karet.

Doporučení: Proveďte kontrolu nastavených karet a akci opakujte.

| Průvodce výměny záznamových jednotek                                                                                                    |                                                                                                    |      |  |  |
|----------------------------------------------------------------------------------------------------|----------------------------------------------------------------------------------------------------|------|--|--|
| Párování karet<br>Proveďte párování karet. Ideálně každé karl<br>jednotce.<br>Nekompatibilní pár karet: 4-PCM -> 1-PCM (<br>Karta náhradní jednotky přiřazena více kart | tě nahrazované jednotky nastavte kartu na náhra<br>PCMA != PCMP)<br>ám původní jednotky: 4-PCM, 1-PCM -> 1-PCM | adní |  |  |
| Nahrazovaná záznamová jednotka N                                                                                                    | áhradní záznamová jednotka                                                                                     |      |  |  |
| 1-PCM                                                                                                    | 1-PCM •                                                                                                    |      |  |  |
| 4-PCM                                                                                                    | 1-PCM •                                                                                                    |      |  |  |
| IP telefonie                                                                                                    |                                                                                                    |      |  |  |
| Počet licencí: 256                                                                                                    | Počet licencí: 256                                                                                             |      |  |  |
| Screeny                                                                                                    |                                                                                                    |      |  |  |
| Počet licencí: 16                                                                                                    | Počet licencí: 16                                                                                              |      |  |  |
|                                                                                                    |                                                                                                    |      |  |  |
|                                                                                                    |                                                                                                    |      |  |  |
| Další                                                                                                    | Zrušit                                                                                                    |      |  |  |

Pokud je párování karet nastaveno správných způsobem, volbou **Další** přejdeme k dalšímu kroku výměny ZJ.

#### 3.1.2.3 3. krok – Uložení do ReDat eXperience

Po úspěšném párování se zobrazí jeho výsledek, tzn. nová konfigurace záznamové jednotky, karet a kanálů do **ReDat eXperience**.

Je vytvořena náhradní ZJ v databázi **ReDat eXperience.** Stav náhradní ZJ je zatím NEAKTIVNÍ. Stav nahrazované ZJ je nezměněn.

Dále jsou uloženy karty a kanály náhradní ZJ v databázi **ReDat eXperience**.

| Průvodce výměny záznamovýc                                | h jednotek                                                        | × |
|-----------------------------------------------------------|-------------------------------------------------------------------|---|
| Uložení konfigurace náhradní z                            | áznamové jednotky v eXperience                                    |   |
| Výsledek párování:                                        |                                                                   |   |
| Telefonie:                                                | Přiřazené karty: 2/2                                              |   |
| IP telefonie:                                             | Přiřazené kanály: 256/256                                         |   |
| Screeny:                                                  | Přiřazené kanály: 16/16                                           |   |
| Tlačítkem Další provedete ulož<br>do databáze eXperience. | ení konfigurace náhradní záznamové jednotky včetně karet a kanálů |   |
| Předchozí D                                               | lalší Zrušít                                                      |   |

Podle párování karet se uloží původní konfigurace vybraných karet a jejich kanálů, tzn. nastavení, jaké bylo v původní ZJ. Přebývající a zatím nevyužité karty mají ponechánu původní konfiguraci náhradní ZJ. Uloží se výrobní číslo náhradní záznamové jednotky.

#### Možné chyby v 3. kroku:

Ve 3. kroku, kdy se zapisuje do databáze ReDat eXperience, může dojít k následujícím chybám:

#### 1. Chyba načítání konfigurace z nové jednotky:

Chyba: Nepodařilo se uložit náhradní jednotku do REX. Proces načítání konfigurace z náhradní jednotky selhal: Server nenalezen.

Doporučení: Zkontrolujte záznamovou jednotku, zda je správně zapojena.

#### 2. Chyba ukládání telefonie do REX.

Telefonie: Nepodařilo se uložit náhradní jednotku do REX Doporučení: Zkontrolujte záznamovou jednotku, zda je správně zapojena.

#### 3. Chyba ukládání IP telefonie do REX.

IP telefonie: Nepodařilo se uložit náhradní jednotku do REX Doporučení: Zkontrolujte záznamovou jednotku, zda je správně zapojena.

#### 5. Chyba ukládání screenů do REX.

Screeny: Nepodařilo se uložit náhradní jednotku do REX Doporučení: Zkontrolujte záznamovou jednotku, zda je správně zapojena.

#### 3.1.2.4 4. krok – Ukládání nastavení z ReDat eXperience do záznamové jednotky

Pokud je 4. krok úspěšně proveden, je nová náhradní záznamová jednotka nastavena do stavu AKTIVNÍ. Nahrazená ZJ je nastavena jako NAHRAZENÁ. Nastavení výše uvedených stavů není závislé na tom, pokud by se restart náhradní jednotky nepodařil.

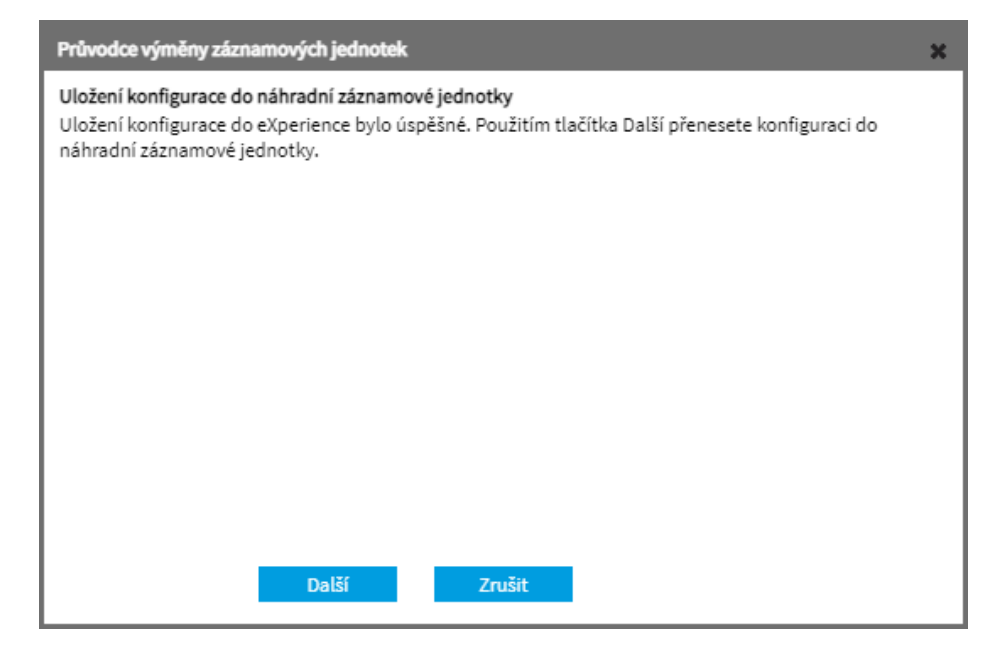

Předpokladem je, že záznamové jednotka je přístupná. Poté se zápis úspěšně provede.

| Průvodce výměny záznamových jednotek                                                                                                    | × |
|----------------------------------------------------------------------------------------------------|---|
| <b>Uložení konfigurace do náhradní záznamové jednotky</b><br>Uložení konfigurace do náhradní jednotky bylo úspěšné<br>Konfigurace kompletní |   |
| Pokyny ke kontrole                                                                                                    |   |
|                                                                                                    |   |
|                                                                                                    |   |
|                                                                                                    |   |
| Dokončit                                                                                                    |   |

Po úspěšném uložení konfigurace náhradní záznamové jednotky se zobrazí nabídka PDF dokumentu "Pokyny ke kontrole". Více v kap. Kontrola po servisním zásahu.

Volbou Dokončit je celá akce Výměny záznamové jednotky uzavřena.

Oprávněným osobám se následně automaticky odešle notifikační email informující o změně konfigurace záznamovýc zdrojů.

|                                                                    | ace záznamu                                                                                   |                                           |  |
|--------------------------------------------------------------------|-----------------------------------------------------------------------------------------------|-------------------------------------------|--|
| lotifikace KAC <r< th=""><th>ex123@retia.cz&gt;</th><th></th></r<> | ex123@retia.cz>                                                                               |                                           |  |
| Pokud se vyskytly po                                               | tíže se zobrazením této zprávy, kliknutír                                                     | n sem ji zobrazíte ve webovém prohlížeči. |  |
| Ddesláno: čt 18.02.2021 14:45                                      |                                                                                               |                                           |  |
| mu: Novák Ja                                                       | in                                                                                            |                                           |  |
| Změna k                                                            | konfigurace záz                                                                               | namu                                      |  |
|                                                                    | Zmena konngurace zaznamu                                                                      |                                           |  |
|                                                                    |                                                                                               |                                           |  |
|                                                                    |                                                                                               |                                           |  |
| ID události                                                        | 167099                                                                                        |                                           |  |
| ID události<br>Změnu provedl                                       | 167099<br>SuperAdmin                                                                          |                                           |  |
| ID události<br>Změnu provedl<br>Čas změny                          | 167099<br>SuperAdmin<br>2021-02-18 14:44:33                                                   |                                           |  |
| ID události<br>Změnu provedl<br>Čas změny<br>Modul                 | 167099<br>SuperAdmin<br>2021-02-18 14:44:33<br>Recording sources                              |                                           |  |
| ID události<br>Změnu provedl<br>Čas změny<br>Modul<br>Událost      | 167099<br>SuperAdmin<br>2021-02-18 14:44:33<br>Recording sources<br>Výměna záznamové jednotky |                                           |  |

Upozornění: Link pod notifikačním emailem zatím není funkční. Bude upraveno v příští verzi.

#### Možné chyby ve 4. kroku:

Pokud se nepodařilo dokončit 4. krok nastavení, pravděpodobně došlo k následujícím chybám: 1. Pokud nelze zapsat konfiguraci do ZJ, zobrazí se následující doporučení:

Chyba: Uložení konfigurace do náhradní jednotky nebylo úspěšné.

Doporučení: Ukončete průvodce a po obnovení konektivity dokončete zápis do náhradní jednotky manuálně v aplikaci **System/Záznamové zdroje/Záznamové jednotky** pomocí

ikony 🖾 Zapsat karty a kanály do záznamové jednotky.

| Release notes ReDat eXperience v 2. | .36.1 - Dispečinky |
|-------------------------------------|--------------------|
|-------------------------------------|--------------------|

| Průvodce výměny záznamo                                                              | vvých jednotek                                                                                                    | × |
|--------------------------------------------------------------------------------------|----------------------------------------------------------------------------------------------------|---|
| Uložení konfigurace do náł<br>Uložení konfigurace do eXp<br>náhradní záznamové jedno | v <b>radní záznamové jednotky</b><br>verience bylo úspěšné. Použitím tlačítka Další přenesete konfiguraci do<br><sub>ot</sub> ky. |   |
|                                                                                      | Chyba: Operace nebyla provedena 🛛 🗙                                                                                               |   |
| -                                                                                    | ок                                                                                                    |   |
|                                                                                      | Další Zrušit                                                                                                    |   |

2. Pokud nelze uložit soubor start.cfg do ZJ, zobrazí se následující doporučení:

Chyba: **Uložení konfigurace driverů do náhradní jednotky nebylo úspěšné.** Konfigurační soubor záznamové jednotky ze zálohy je nedostupný / Nepodařilo se připojit k záznamové jednotce '[ip adresa jednotky]' pro FTP přenos / Nepodařilo se přenést konfigurační soubor na záznamovou jednotku '[ip adresa jednotky]'

Doporučení: Upravte a nakopírujte drivery náhradní jednotky ručně.

3. Pokud nelze změnit stav u náhradní a nahrazované ZJ, což je velmi nepravděpodobné, zobrazí se:

Chyba: **Nepodařilo se uložit náhradní jednotku do REX** Doporučení: Akci vraťte zpět.

Pokud se nepodařilo dokončit 3. bod 4. kroku, a průvodce není úspěšně dokončen, zobrazí se okno s informací, že se nepodařilo načíst náhradní ZJ. Nová náhradní ZJ bude ve stavu NEAKTIVNÍ. Nahrazovaná ZJ zůstává ve stavu jako před spuštěním průvodce.

4. Pokud se nepodařilo provést restart náhradní ZJ, zobrazí se následující chyba:

#### Chyba: Restart náhradní jednotky se nepodařil

Doporučení: Restartujte náhradní jednotku manuálně.

5. Pokud se **nepodařilo odeslat notifikační email** s informací o změně konfigurace záznamových zdrojů, zobrazí se následující upozornění, které však <u>nemá vliv na úspěšnou náhradu ZJ a</u> <u>ukončení průvodce.</u>

| Průvodce výměny záznamových jednotek                                                                                         | × |
|----------------------------------------------------------------------------------------------------|---|
| Uložení konfigurace do náhradní záznamové jednotky                                                                           |   |
| Nebyla nalezena žádná validní emailová adresa na základě role 'Notifikace změn konfigurace<br>záznamu', email nebyl odeslán. |   |
| Uložení konfigurace do náhradní jednotky bylo úspěšné<br>Konfigurace kompletní                                               |   |
| Pokyny ke kontrole                                                                                                    |   |
| Dokončit                                                                                                    |   |

Doporučení: Notifikační email se odesílá dle podmínek v nastavení **Role**. Pokud email nebyl odeslán, je třeba provést úpravy v nastavení pro odeslání emailu.

Nastavení notifikace mailem se nastavuje v aplikaci Users, agenda Role – záložka Aplikace, sekce System – položka Notifikace změn konfigurace záznamu.

| SYSTEM       |                                     |                |  |
|--------------|-------------------------------------|----------------|--|
| Náhled       | Upravit                             |                |  |
|              |                                     | Archivace      |  |
|              | <b>V</b>                            | SmartConnector |  |
|              |                                     | Indicator      |  |
|              |                                     |                |  |
| $\checkmark$ | Notifikace změn konfigurace záznamu |                |  |
|              | Uzamknout záznam                    |                |  |

Aby mohl být mail úspěšně odeslán, je nutné, aby takto vytvořená role byla přiřazena min. jednomu uživateli s bezchybně nastavenou e-mailovou adresou.

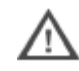

Upozornění, že nebyl odeslán notifikační email, nemá vliv na výsledek výměny záznamové jednotky!

### 3.1.3 Ukončení výměny záznamové jednotky

Po dokončení Průvodce výměny záznamových jednotek je možné zobrazit PDF dokument **Pokyny** *ke kontrole,* kde jsou uvedeny doporučené kontrolní postupy.

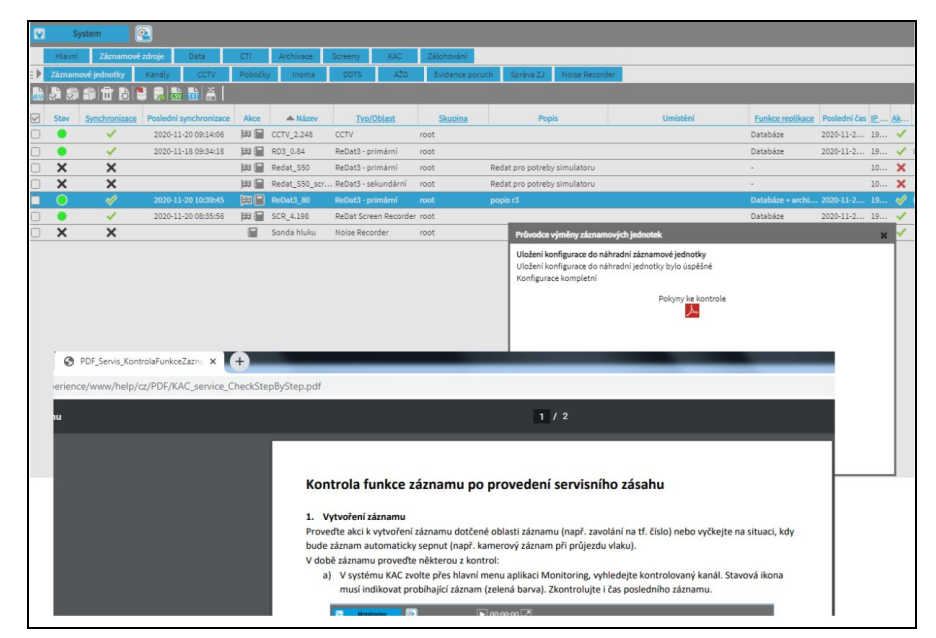

 $\Lambda$ 

Proces výměny ZJ plně nepokrývá navazující konfigurace, jako např. přiřazení PCM karty u DR-Linku (viz obrázek). Některá systémová nastavení je proto třeba zkontrolovat a manuálně upravit.

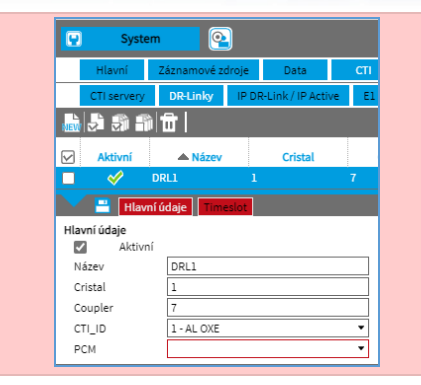

#### 3.1.3.1 Zápis do agendy Registr a Audit

Všechny události spojené s výměnou záznamové jednotky se zobrazí v agendě **Registr/Provozní** kniha pod stejným ID události, zároveň se zobrazí i v agendě Audit.

|              | Registr             | <u>@</u>      |                 |                | ي 00:00:00   | 7           |        |                                          |                   |                                                    |
|--------------|---------------------|---------------|-----------------|----------------|--------------|-------------|--------|------------------------------------------|-------------------|----------------------------------------------------|
| ⊧►           | Seznam zařízení     | Provozní knih | a               |                |              |             |        |                                          |                   |                                                    |
| ×            | I 🕄 🔂 🖉 🖉           | ì 🛛 🄻         |                 |                |              |             |        |                                          |                   |                                                    |
| $\checkmark$ | ▼ Čas               | ID události   | <u>Uživatel</u> | <u>Skupina</u> | Role         | IP adresa   | Úroveň | Událost                                  | Modul             | <u>Upřesnění</u>                                   |
|              | 2021-01-14 12:49:48 | 139756        | SuperAdmin,     | root           | Super_rights | 10.10.13.51 | 0      | Zápis změn do záznamové jednotky         | Recording sources | ReDat3_2.101 NAHRADA-4-rel19 (ID:22)               |
|              | 2021-01-14 12:49:48 | 139756        | SuperAdmin,     | root           | Super_rights | 10.10.13.51 | 0      | Zápis změn do záznamové jednotky         | Recording sources | Backup: ReDat3-cfg_Redat3_1_201216_1009.zip        |
|              | 2021-01-14 12:49:41 | 139756        | SuperAdmin,     | root           | Super_rights | 10.10.13.51 | 0      | Náhrada Screeny                          | Recording sources | Přiřazené kanály: 16/16                            |
|              | 2021-01-14 12:49:39 | 139756        | SuperAdmin,     | root           | Super_rights | 10.10.13.51 | 0      | Náhrada IP telefonie                     | Recording sources | Přiřazené kanály: 256/256                          |
|              | 2021-01-14 12:49:38 | 139756        | SuperAdmin,     | root           | Super_rights | 10.10.13.51 | 0      | Náhrada telefonie                        | Recording sources | Přiřazené karty: 2/2                               |
|              | 2021-01-14 12:49:38 | 139756        | SuperAdmin,     | root           | Super_rights | 10.10.13.51 | 0      | Nahrání karet a kanálů ze záznamové jed… | Recording sources | ReDat3_2.101 NAHRADA-4-rel19 (ID:22) Kanály. Bez   |
|              | 2021-01-14 12:49:38 | 139756        | SuperAdmin,     | root           | Super_rights | 10.10.13.51 | 0      | Nahrání karet a kanálů ze záznamové jed… | Recording sources | ReDat3_2.101 NAHRADA-4-rel19 (ID:22) Karty. Bez pr |
|              | 2021-01-14 12:49:23 | 139756        | SuperAdmin,     | root           | Super_rights | 10.10.13.51 | 0      | Nahrání karet a kanálů ze záznamové jed… | Recording sources | ReDat3_2.101 NAHRADA-4-rel19 (ID:22)               |
|              | 2021-01-14 12:49:23 | 139756        | SuperAdmin,     | root           | Super_rights | 10.10.13.51 | 0      | Nahrání karet a kanálů ze záznamové jed… | Recording sources |                                                    |
|              | 2021-01-14 12:49:23 | 139756        | SuperAdmin,     | root           | Super_rights | 10.10.13.51 | 0      | Přidání záznamové jednotky               | Recording sources | ReDat3_2.101 NAHRADA-4-rel19 (ID:22) S/N:1         |
|              | 2021-01-14 12:49:23 | 139756        | SuperAdmin,     | root           | Super_rights | 10.10.13.51 | 1      | Výměna záznamové jednotky                | Recording sources | ReDat3_2.101 NAHRADA-3 (ID:20) S/N:1 IP:192.168.2  |

Po úspěšném dokončení průvodce, je původní záznamová jednotka nastavena jako Nahrazená a

ve sloupci Aktivní označena černým křížkem 🗙 .

Náhradní záznamová jednotka je nastavená jako aktivní a ve sloupci Aktivní označena zelenou

| fajfkou 1 |  |
|-----------|--|
|-----------|--|

| C            | ) :    | System               |                   |                                                                                                    |          |                      |            |                    |                      |                     |                | eXperie                                                                                                    | nce           |
|--------------|--------|----------------------|-------------------|----------------------------------------------------------------------------------------------------|----------|----------------------|------------|--------------------|----------------------|---------------------|----------------|----------------------------------------------------------------------------------------------------|---------------|
|              | Hlavn  | ií Záznamové zdroje  | Data CTI          | Archivace                                                                                                    | Screeny  | / Importy            | KAC        | Zálohování         |                      |                     |                | 👤 Super                                                                                                    | User ?        |
| ⊧⊧           | Záznar | mové jednotky Kanály | CCTV Pobočky      | Inoma                                                                                                    | DDT      | s ažd                | Evidence p | oruch Správa ZJ No | ise Recorder         |                     |                |                                                                                                    |               |
| NEV          | 5      | ) 🗊 🖬 🕹 😫 👼 🖬        | 🚵 🏯               | · ·                                                                                                    |          |                      |            |                    |                      |                     |                |                                                                                                    |               |
| $\checkmark$ | Stav   | ▲ Název              | Typ/Oblast        | Synch                                                                                                    | Akce Pos | slední synchronizace | Skupina    | Popis              | Funkce replikace     | Poslední čas        | IP adresa      | Aktivní                                                                                                    | Verze SW      |
|              | ×      | Audiotest_SCO        | Externí jednotka  | ×                                                                                                    | 8        |                      | root       | SC - audio test    | -                    |                     | localhost      | ×                                                                                                    |               |
|              | ٠      | ReDat3_RdZ           | ReDat3 - primární | <ul> <li>Image: A second second s</li></ul> | 2        | 021-01-04 13:23:43   | root       | Testovací          | Databáze + archivace | 2021-01-04 13:23:43 | 192.168.23.123 | <ul> <li>Image: A second second s</li></ul> | 4.04 (ReDat3) |
|              | ×      | ReDat3_2.101         | ReDat3 - primární | ×                                                                                                    | 🕮 🔚 🛛 2  | 020-12-16 09:12:13   | Norec      | Testovací          | Databáze + archivace | 2020-12-22 10:27:56 | 192.168.2.101  | ×                                                                                                    | 4.04 (ReDat3) |

Nahrazenou ZJ nelze editovat ani synchronizovat. Lze ji smazat nebo provést export zálohy. Lze na ní provést akce spojené s Evidencí poruch. Kanály nahrazené ZJ jsou rovněž nastaveny jako neexistující a nezobrazují se ve stromové struktuře. Jedinou možností zobrazení je funkce **Zobrazit** *neexistující kanály* (viz obrázek).

| 🙂 S        | ystem         | <u>@</u>       |                |     |         |                |         |         |
|------------|---------------|----------------|----------------|-----|---------|----------------|---------|---------|
| Hlavn      | Záznamo       | ové zdroje     | Data           |     | СТІ     | Archivace      | Screeny | KAC     |
| 🗄 🕨 Záznan | nové jednotky | Kanály         | CCTV           |     | Pobočky | Inoma          | DDTS    | AŽD     |
| S 🔒 👌      | 🖹 🗟 📾         | E              |                |     |         |                |         |         |
| Kar        | iál Zázna     | amová jednotka | a <u>Skupi</u> | ina | Poboči  | a <u>Název</u> | Popis   | Aktivní |
| APCM 9:0   | 6 RD3_0       | .230_NEW       | root           |     |         | UCS10_CC       | _PJ     | ×       |

Staré záznamové jednotky, které se nevyužívají, jsou po čase zlikvidovány, pokud již neobsahují další záznamy.

#### 3.1.4 Vrácení původní ZJ

Pokud vznikne požadavek, že se má původní ZJ vracet na své místo, musí se znovu použít postup výměny ZJ od začátku viz kap. Průvodce výměny záznamových jednotek. Obnovení původní záznamové jednotky se neprovádí.

Postup, při kterém by byla původní záznamová jednotka opravena a navrátila by se původní konfigurace, není podporován!

# 4. Aplikace Registr

Hlavní menu – aplikace Registr - záložky:

- Seznam zařízení
- Provozní kniha

## 4.1 Seznam zařízení

V záložce **Seznam zařízení** se evidují zařízení typu ReDat3, kamerové servery a kamery. Jsou zde evidována i zařízení, která nemusí být nahrávaná v daném systému ReDat eXperience. V záložce Seznam zařízení je uvedeno, zda jsou zařízení integrovaná/neintegrovaná do Kontrolně analytického centra, a udává se životní fáze zařízení (v plánu, v provozu, mimo provoz, vyřazeno). Uvádí se, zda má kamera záznam na straně kamerového systému.

#### Nastavení:

 K evidovanému zařízení lze nastavit odpovídající technické zařízení (ReDat eXperience/System/Záznamové zdroje/...).

#### Zobrazení v agendě System/Záznamové zdroje

| System                          |                      |                                                                                                    | eXperienc     | e 🚔      |
|---------------------------------|----------------------|----------------------------------------------------------------------------------------------------|---------------|----------|
| Hlavní Záznamové zdroje Data C1 | TI Archivace Screeny | importy KAC Zálohování                                                                                                    | 👤 SuperUse    | · ?      |
| Přehled (Skupina)               | Záznamové jednotky   | Kanály CCTV Pobočky Inoma DDTS AZD Evidence poruch Správa ZJ Noise Recorder                                                |               |          |
| Typ kanálu: Všechny 👻           | 🚵 🎜 🏽 🖀 🔂 🗟          |                                                                                                    |               |          |
| Název kanálu:                   | 🖌 Stav 🔺 N           | rázev <u>Typ/Oblast</u> <u>Synch</u> Akce Poslední synchronizace <u>Skupina</u> Popis <u>Funkce replikace</u> Poslední čas | IP adresa     | Aktivní  |
| 🕀 📾 IP Recorder - local         | ReDat3_2.101         | ReDat3 - primární 🔗 🖽 🗐 2020-09-18 14:42:07 root Databáze + archivace 2020-10-19 09:27:47                                  | 192.168.2.101 | <b>~</b> |
| B-IP telefonie                  | Hlavní údaje         | CTI Licence Zařízení - Hlavní údaje Zařízení - Umístění Zařízení - Správa                                                  |               | ×        |
| B-Screeny                       | Název                | eØat3-SN1001                                                                                                    |               |          |
| Telefonie                       | Číslo registrace     |                                                                                                    |               |          |
| 🖃 - IP telefonie                | Kategorie            | ezpečnost provozu 🔹                                                                                                    |               |          |
| ⊞-Screeny                       | Typ                  | eDat3                                                                                                    |               |          |
|                                 | Typová kategorie R   | eDat •                                                                                                    |               |          |
|                                 | Výrobce              | ETIA                                                                                                    |               |          |
|                                 | Skupina              | egistr KAC 🔹                                                                                                    |               |          |
|                                 | Připojení do KAC     | eDat3_2.101 •                                                                                                    |               |          |

Pokud je evidované zařízení integrované do ReDat eXperience, je možné dvojklikem zobrazit konfiguraci tohoto zařízení.

| 😧 S           | ystem        | <b>2</b>      |             |                  |                     |             |                   |          |         |           | e              | (Vperience | KAC          |
|---------------|--------------|---------------|-------------|------------------|---------------------|-------------|-------------------|----------|---------|-----------|----------------|------------|--------------|
| Hlavní        | Záznamo      | ové zdroje    | Data        | CTI              | Archivace           | Screeny     | Importy           | KAC      | Záloho  | vání      | 1              | SuperAdmin |              |
| E Záznam      | ové jednotky | Kanály        | CCTV        | Pobočky          | Inoma               | DDTS        | S AŽD             | Evidence | poruch  | Správa ZJ | Noise Recorder |            |              |
| 👼 🗟 🎒         | 🗊 🖬 👌        | 1 🔁 🔒 📾       | 📩 🚔         |                  |                     |             |                   |          |         |           |                |            |              |
| Akce          | Stav         |               | ▲ Ná        | zev              | S                   | <u>ynch</u> | Typ/Oblast        | Posled   | ní s    | Skupina   | Popis          |            | Umístění     |
|               | 🔴 ReD        | at3_2.101     |             |                  |                     | 🞸 R         | eDat3 - primární  | 2020-0   | €-1 roo | t         |                |            |              |
| -             | Ilavní údaje | CTI Licence   | Zařízení    | í - Hlavní údaje | e Zařízení - U      | Jmístění    | Zařízení - Správa |          |         |           |                |            | ×            |
| Název         |              | ReDat3-SN100  | 1           |                  |                     |             |                   |          |         |           |                |            |              |
| Číslo registi | race         |               |             |                  |                     |             |                   |          |         |           |                |            |              |
| Kategorie     |              | Bezpečnost pr | ovozu       |                  | •                   |             |                   |          |         |           |                |            |              |
| Тур           |              | ReDat3        |             |                  | •                   |             |                   |          |         |           |                |            |              |
| Typová kate   | egorie       | ReDat         |             |                  | •                   |             |                   |          |         |           |                |            |              |
| Výrobce       |              | RETIA         |             |                  |                     |             |                   |          |         |           |                |            |              |
| Skupina       |              | Registr KAC   |             |                  | •                   |             |                   |          |         |           |                |            |              |
| Připojení d   | o KAC        | ReDat3_2.101  |             |                  | •                   |             |                   |          |         |           |                |            |              |
|               |              |               |             |                  |                     |             |                   |          |         |           |                |            |              |
| 4             |              |               |             |                  | _                   |             |                   |          |         |           |                |            |              |
|               | trana 1 ze   | 1 🗅 🖸         | Řádků na st | tránce: 20 5     | <b>0</b> 100 200 40 | 00          |                   |          |         |           | Celkem řádků:  | 5 Označen  | ých řádků: 0 |

Pokud je nastavena vazba mezi evidovaným a technickým zařízením, tzn. zařízení je evidováno v **Seznamu zařízení** a je provedeno jeho "napárování" na **System**, zobrazují se ve formuláři další 3 záložky s evidenčními parametry u těchto entit:

- Záznamové jednotky
- Karty záznamových jednotek týká se pouze "karet" CCTV Recorderu (tedy jde o kamerové systémy)

CCTV kanály

V záložce Záznamové jednotky se navíc zobrazí tyto záložky:

- Zařízení Hlavní údaje
- Zařízení Umístění
- Zařízení Správa

# 4.2 Levý panel v aplikaci Registr

V aplikaci **Registr** slouží levý panel k zobrazení zařízení, záznamových jednotek (mj. i kamerový systém), kanálů a zobrazení role/osoba. Levý panel kombinuje integrovaná i neintegrovaná zařízení. Pokud jsou kanály/kamery přiřazeny pod více skupin, je nad kanálem vždy zobrazena i záznamová jednotka, tzn., že záznamová jednotka bude ve stromě zobrazena vícekrát.

Zařízení jsou v levém panelu rozlišena barevně podle Provozní fáze:

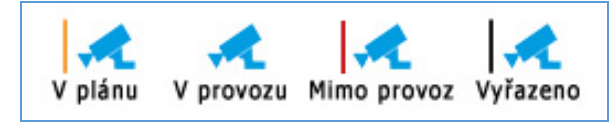

Ikona kamery je barevně rozlišena podle toho, zda je u ní nastaven parametr Záznam.

- při nastavení Záznam=Ano je použita běžná ikona
- při Záznam=Ne je použita modrá ikona

# 5. Catalog/Kontrolní činnost

Hlavní menu – aplikace Catalog – Kontrolní činnost

|    | Catalog        | <b>Q</b>      | □ ► 00:00:00                                    | eXperience                      |
|----|----------------|---------------|-------------------------------------------------|---------------------------------|
| ⊧► | Seznam záznamů | Časový pohled | Statistika                                      | L SuperUser ?                   |
|    | 🔊 🏐 🎒 📥 🏻      | 🛥 👌 ∓ 🖬 🖬     | 🐨 Seznam záznamů 🔻                              | 2020-10-27 12:08:32 🛗 < Den 🔹 🕨 |
| V  | Akce Datur     | m Čas od      | Seznam záznamů<br>Čas Kontrolní činnost zvánění | Směr Agent Skupina CTI DN       |

Kontrolní činnost umožňuje uživatelům hlášení konkrétních událostí, jejich zápis, ukládání a přiřazení do specifikovaného místa v záznamu.

# 5.1 Konfigurace přístupových práv

Každému uživateli systému **eXperience** může být prostřednictvím jeho role umožněno vkládání Kontrolních zjištění, které lze v konkrétním záznamu následně vidět.

#### Role

Aplikace **Users**, záložka **Role** – editace. Pro práci s Kontrolním záznamem je nezbytné povolit uživateli roli na záložce **Aplikace** – **Catalog** v sekci **QualityManagement – Kontrolní činnost**.

| 2            | Us                 | ers 💽 🚺                           |         |               |                            |       |                   |                     |
|--------------|--------------------|-----------------------------------|---------|---------------|----------------------------|-------|-------------------|---------------------|
| ⊧⊳           | Osoby              | Pracovní skupiny                  | Role    | Super uživate | l Zákazníci                |       |                   |                     |
| NEW          | 0                  |                                   |         |               |                            |       |                   |                     |
| $\checkmark$ |                    | Název                             | Popis   |               | <u>Drganizační skupina</u> | Filtr | Naposledy upravil | Poslední změna      |
|              | Kontrolní či       | nnost testing                     |         | root          |                            |       | SuperUser,        | 2020-10-05 14:58:48 |
|              | - Hla              | vní údaje Aplikace                | Použití |               |                            |       |                   |                     |
| E            | CATALOG            |                                   |         |               |                            |       |                   |                     |
| C            | Filtrace           |                                   |         |               |                            |       |                   |                     |
|              | Záznamy            |                                   |         |               |                            |       |                   |                     |
| E            | API                |                                   |         |               |                            |       |                   |                     |
| E            | Ostatní me         | edia                              |         |               |                            |       |                   |                     |
| E            | Quality ma         | inagement                         |         |               |                            |       |                   |                     |
| н            | lodnocení          |                                   |         |               |                            |       |                   |                     |
|              |                    | Externí hodnocení                 |         |               |                            |       |                   |                     |
| ĸ            | ontrolní činr<br>🗸 | n <b>ost</b><br>Kontrolní zjištěn | í       |               |                            |       |                   |                     |

Kontrolní zjištění – je-li zaškrtnuto, uživateli bude umožněno vytvářet, zobrazovat a reagovat na kontrolní zjištění.

# 5.2 Vložení kontrolního zjištění

Vkládat Kontrolní zjištění (KZ) lze kdekoliv, kde je možné přehrávat záznamy.

Kontrolní zjištění lze vložit kliknutím pravým tlačítkem myši do oblasti obálky (mini-přehrávač nebo pokročilý přehrávač) a volbou Vložit kontrolní zjištění. Každé kontrolní zjištění má vlastní ID.

Kontrolní zjištění bude vloženo kliknutím do časového úseku, které uživatel označil myší, nikoliv do času aktuálního přehrávání.

|    | Catalog                          | <b>Q D Q</b>  |            | ▶ 06:5  | 55:04 🛃 🗰    |                                                          | uunutuuutututu kiitiku |                                            |                    |
|----|----------------------------------|---------------|------------|---------|--------------|----------------------------------------------------------|------------------------|--------------------------------------------|--------------------|
| ⊧► | Seznam záznamů                   | Časový pohled | Statistika |         |              | Pou                                                      | ze hlasová aktivita    |                                            |                    |
|    | 🚽 🗿 🗿 👘 🦉                        | - 🔁 👌 🗗       | 🗗 🖬 🖶      | 💼 Sez   | znam záznamů | •                                                        |                        |                                            |                    |
|    | Akce Datu                        | m Čas od      | Čas do     | Délka   | Vyzvánění    | <u>Směr</u>                                              | <u>Typ hovoru</u>      | Agent                                      |                    |
|    | 2019-1                           | 0-17 06:55:00 | 06:56:30   | 1:30    |              | ₽⇒                                                       | Single                 | Supervisor1KPce, p (105)                   | 1                  |
|    | Catalog                          | <u>e</u> • •  | J          | ▶ 06:5  | 5:04 🗚 🗰     | ti <mark>ng ang ang ang ang ang ang ang ang ang a</mark> |                        |                                            |                    |
| Pl | AYER 🔻                           |               |            |         |              |                                                          |                        |                                            | ××                 |
| ŀ  |                                  |               | EAT REP.AE | 3 VOICE | POINT        | [                                                        | VOL: 50%               | 2019-10-17 06:55:00<br>2019-10-17 06:56:30 | 06:55:04           |
| со | NTROLS CHANNE                    | LS VISUAL MED | IIA        | <       | 55:10        | 55:20 5                                                  | 5:30 55:40 5           | 5:50 56:00 56:10 56:<br>                   | 20 56:30 56:40<br> |
|    | Marcel Kosek<br>Supervisor1KPce, | p 50%         | L R        | F       |              | Vloži                                                    | t kontrolní zjištění   |                                            | >                  |
|    | د<br>1019-10 (۱۹۹۵)              | 0-17 06:55:00 | 06:56:33   | 1:33    |              | Expor                                                    | tovat zvuk             | Agent2Hk, p (120)                          | 275933331 2825     |

Zobrazí se okno průvodce Kontrolní zjištění. Kurzor je aktivně nastaven do textového pole a je tedy možné rovnou začít psát. Poté, co se napíše komentář do textového pole, lze kontrolní zjištění publikovat.

| Kontrolní zjištění                      |        | × |
|-----------------------------------------|--------|---|
| Upozornění                              |        |   |
| Publikovat<br>Vložit kontrolní zjištění | Zrušit |   |

Kontrolní zjištění je třeba označit jako **Publikovat**, aby byl přístupný k řešení a mohli ho editovat další uživatelé.

Zakladatel kontrolního zjištění vždy vidí svůj komentář a všechny reakce na něj.

Pokud není zaškrnuto Publikovat, je KZ označené jako "Nepublikované", tzn. dostupné pouze tomu, kdo jej zadal.

Nepublikované kontrolní zjištění lze dodatečně Publikovat (opačně nelze).

Stisknutím tlačítka Vložit kontrolní zjištění se vloží obálka 🖂 do přehrávače.

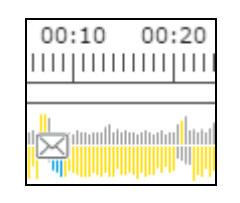

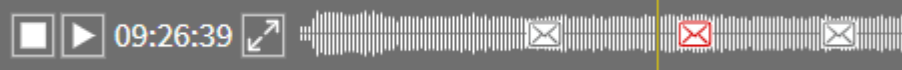

Na obálku je možné najet kurzorem myši pro rychlý přehled nebo kliknout pro zobrazení dialogu s možností vložit další kontrolní zjištění.

| ▶ 13:49:43 <b>▶</b> | ŊĦŎĸĊŎĊĬĸŎĸŎĸĸĸĸĸĸĸĸĸĸĸĸĸĸĸĸĸĸĸĸĸĸĸĸĸĸĸĸĸ                                        |
|---------------------|----------------------------------------------------------------------------------|
|                     | 2020-10-17 18:30:28 SuperUser, : <b>Nepřesný údaj</b> (time 2020-09-07 13:49:43) |

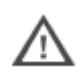

Vložené kontrolní zjištění není možné smazat!

Počet kontrolních zjištění není systémově omezen, ale je možné, že při vysokém počtu bude obtížné vybrat při prohlížení záznamu to požadované. Ikona obálky 🖾 🔀 totiž zabírá na šířku cca 3 vteřiny záznamu. Do 30 vteřinového záznamu je tedy reálné vložit okolo 10 kontrolních zjištění. Za konec hovoru již nelze vkládat žádná kontrolní zjištění.

|   | 02:<br> | :10<br> | )<br> | 0 | )2:<br> | :20 | )<br> |  | 0 | 2:<br> | 3 | 0 |   | 02 | 2: | 4 | 0   |  | 0 | )2<br> | : | 5(<br> | 0 |  |  | 0 | 3 | :( |   | ) |   | )3<br> | : | 1 | 0 |  |  | 0 | 3 | :2 | 20 |  |
|---|---------|---------|-------|---|---------|-----|-------|--|---|--------|---|---|---|----|----|---|-----|--|---|--------|---|--------|---|--|--|---|---|----|---|---|---|--------|---|---|---|--|--|---|---|----|----|--|
| 1 |         |         |       | × |         | X   |       |  |   |        |   | 2 | Ś |    | Σ  | 4 | jlı |  |   |        |   |        |   |  |  |   |   |    | > | > | - | <      | < |   |   |  |  |   |   |    |    |  |

## 5.3 Zobrazení kontrolní činnosti

Z agendy **Catalog – Kontrolní činnost** jsou dostupné všechny záznamy s vloženým alespoň jedním kontrolním zjištěním.

|                                           | Catalog           | <b>Q</b>      |            | ▶ 00:00:00 ◄ |  |  |  |  |  |  |
|-------------------------------------------|-------------------|---------------|------------|--------------|--|--|--|--|--|--|
| ŧ►                                        | Kontrolní činnost | Časový pohled | Statistika |              |  |  |  |  |  |  |
| 🔝 🗟 🗊 📥 🖂 👌 🗗 🖬 🖬 🦝 🛛 Kontrolní činnost 🔹 |                   |               |            |              |  |  |  |  |  |  |

#### Zobrazí se:

- kontrolní zjištění (KZ) označené jako Nepublikované
- kontrolní zjištění, ke kterému má uživatel v rámci hierarchie přístup

Vložení kontrolního zjištění se promítne celou větví do všech podskupin i rodičovských skupin. Poznámka s kontrolním zjištěním se po vložení automaticky nastaví všem jako **Nezpracovaná** (červená obálka). Ke změně barvy obálky na šedou u záznamu dojde tehdy, pokud některý z uživatelů KZ uzavře.

#### Notifikační ikona

Notifikační ikona **"i"** v systému **eXperience** zobrazuje počet nezpracovaných KZ, které nebyly označeny jako uzavřené s ohledem na oprávnění.

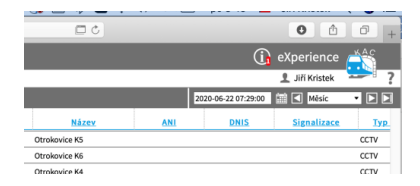

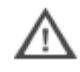

Notifikační ikona se zobrazí uživateli pouze v případě, že má roli s oprávněním k alespoň vlastním záznamům v aplikaci **Catalog**.

| CATALOG            |         |          |
|--------------------|---------|----------|
| ✓ Filtrace Záznamy |         |          |
| Vlastní            | Skupiny | Zobrazit |

Kliknutí na notifikační ikonu nebo výběr z menu **Kontrolní činnost** zobrazí seznam obsahující kontrolní zjištění, u kterých je přihlášený uživatel veden jako jejich zakladatel nebo je mu umožněn přístup dle přístupových práv.

Notifikační ikona dále informuje uživatele o počtu nových kontrolních zjištění. Číslo v červeném poli nezmizí, dokud nebudou daná KZ uživatelem zobrazeny.

|              | Cata                  | log           | 2           |            | ▶ 00:00:0     | 0 🔽         |             |                          |                |
|--------------|-----------------------|---------------|-------------|------------|---------------|-------------|-------------|--------------------------|----------------|
| ⊧►           | Seznam záz            | znamů Ča      | sový pohled | Statistika |               |             |             |                          |                |
| EVAL.        | <b>2</b> 2            | ) <b>() (</b> | ≤ 👌 🕂       |            | Seznam        | n záznamů 🔻 |             |                          |                |
| $\checkmark$ | Akce                  | Datum         | Čas od      | Čas do     | Délka Kontrol | ní činnost  | <u>Směr</u> | Agent                    | <u>Skupina</u> |
|              | <b>4</b> 0 <b>4</b> 0 | 2019-10-17    | 06:55:00    | 06:56:30   | 1:30          |             | 2→          | Supervisor1KPce, p (105) | Cechy          |
|              | 4) 4)                 | 2019-10-17    | 06:55:00    | 06:55:51   | 0:51          | 0:11        | <u>→ 2</u>  | Agent1Pce, p (113)       | Pardubice      |

Zrušení režimu **Kontrolní činnost** se provádí opětovným kliknutím na notifikační ikonu nebo výběrem jiného režimu z nabídky.

Hovory obsahující již uzavřené kontrolní zjištění mají ikonu pro přehrávání šedou 4, nebo ikonu , pokud je uzavřené kontrolní zjištění nepublikované.

Hovory obsahující dosud neuzavřené kontrolní zjištění mají ikonu pro přehrávání s červenou obálkou 🔩 , případně 🗳 , pokud je kontrolní zjištění nepublikované.

## 5.4 Reakce na kontrolní zjištění

Po spuštění přehrávání ikonou 🕍/🗳 nebo 🛸/🗳 dojde k načtení obálky záznamu a jeho přehrávání.

Kliknutím na obálku se zobrazí dialogové okno s historií a s možností vložit vlastní reakci do rámečku ve spodní části obrazovky.

| Kontrolní zjištění X                                                                           |
|------------------------------------------------------------------------------------------------|
| 2021-01-15 22:47:51 SuperUser, : <b>Chybný údaj</b><br>2021-01-15 22:48:02 SuperUser, : Oprava |
|                                                                                                |
|                                                                                                |
|                                                                                                |
|                                                                                                |
|                                                                                                |
|                                                                                                |
|                                                                                                |
|                                                                                                |
|                                                                                                |
|                                                                                                |
|                                                                                                |
| Publikovat                                                                                     |
| Vložit Zrušit Uzavřít kontrolní zjištění                                                       |

Kliknutím na tlačítko Vložit kontrolní zjištění, dojde k vložení vlastní reakce na KZ. Zároveň se všem

příjemcům u notifikační ikony navýší číslo v červeném poli 🗊 💽 o jedničku. Číslo se zvýší po refreshi stránky. Pracovník může vložit další KZ v řadě a nechat nález neuzavřený pro zpracování ze strany jiného pracovníka nebo nález uzavřít. Lze přidávat reakce i nové kontrolní zjištění. Přidáním reakce se nenavýší počet kontrolních zjištění. Při použití jsou zobrazeny pouze otevřená kontrolní zjištění.

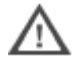

Kontrolní zjištění není možné editovat ani mazat.

Volbou Zrušit se vymaže právě rozepsaný příspěvek kontrolního zjištění.

# 5.5 Uzavření kontrolního zjištění

Tlačítkem **Uzavřít kontrolní zjištění** se KZ uzavře, nebude možné do něj vkládat žádné reakce a ikona obálky se změní z červené na šedou.

Kontrolní zjištění lze uzavřít, pouze pokud textové pole obsahuje komentář.

| Kontrolní zjištění                                                                             |
|------------------------------------------------------------------------------------------------|
| 2021-01-15 22:47:51 SuperUser, : <b>Chybný údaj</b><br>2021-01-15 22:48:02 SuperUser, : Oprava |
|                                                                                                |
|                                                                                                |
|                                                                                                |
|                                                                                                |
|                                                                                                |
|                                                                                                |
|                                                                                                |
|                                                                                                |
|                                                                                                |
| 🖾 Publikovat                                                                                   |
| Vložit Zrušit Uzavřít kontrolní zjištění                                                       |

Události spojené s kontrolním zjištěním jsou zaznamenány v agendě Audit.

V agendě Audit se zobrazí seznam kontrolních zjištění podle jednotlivých vložených obálek.

| $\checkmark$ | ▼ Čas               | ID událost | Zdroj       | Skupina | Role         | IP adresa    | Kanál | Úroveň | Událost                           | Upřesnění        | Záznam                     | Komentář | Kód události |
|--------------|---------------------|------------|-------------|---------|--------------|--------------|-------|--------|-----------------------------------|------------------|----------------------------|----------|--------------|
|              | 2020-07-20 07:29:28 | 51251      | SuperAdmin, | root    | Super_rights | 192.168.1.39 |       | 1      | KAC - Konreolní záznam - uzavření | 29200 ms (ID: 3) | 2020-05-20 09:05:31@1(34@) |          | (            |
|              | 2020-07-20 07:27:32 | 51248      | SuperAdmin, | root    | Super_rights | 192.168.1.39 |       | 1      | KAC - Kontrolní záznam - reakce   | 29200 ms (ID: 3) | 2020-05-20 09:05:31@1(34@) |          | (            |
|              | 2020-07-20 07:27:21 | 51247      | SuperAdmin, | root    | Super_rights | 192.168.1.39 |       | 1      | KAC - Kontrolní záznam - vložení  | 29200 ms (ID: 3) | 2020-05-20 09:05:31@1(34@) |          | (            |
|              | 2020-07-20 07:26:49 | 51246      | SuperAdmin, | root    | Super_rights | 192.168.1.39 |       | 1      | KAC - Kontrolní záznam - vložení  | 13400 ms (ID: 2) | 2020-05-20 09:05:31@1(34@) |          | (            |

Kontrolní zjištění je možné seskupovat (filtrovat) podle jejich ID.

#### 5.5.1 Mailové notifikace

Na denní bázi jsou odesílány souhrnné **mailové notifikace** obsahující upozornění na neuzavřená kontrolní zjištění, ke kterým mají osoby přístup. Je možné nastavit čas generování - jednou za den. Mailová notifikace obsahuje výpis všech neuzavřených kontrolních zjištění, která jsou pro jednotlivé uživatele dostupná, společně s odkazem.

# 6. Známé nekompatibility

- Audio příposlech v prohlížeči Chrome a Firefox
  - spuštění příposlechu je opožděno o cca 3 vteřiny.
  - online zpoždění o cca 3 vteřiny.
- V nové verzi Firefox je oproti starším verzím prohlížeče nefunkční ovládání audia na kanálech v přehrávači, od verze 68 ESR (resp. 66 standardní edice). Chyba byla společnosti Mozilla Corporation nahlášena.
- Frekvence updatů obrazu při přehrávání záznamů screenů může být závislá od počtu synchronně přehrávaných kanálů.

**RETIA, a.s.** v rámci plnění ustanovení zákona 185/2001 Sb. o odpadech je zapojena do kolektivního systému **ASEKOL, a.s.** (www.asekol.cz), který zabezpečuje zpětný odběr a likvidaci nebezpečného odpadu, tj. použitých a vyřazených **zařízení ReDat**.

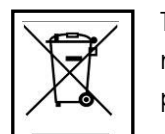

Tyto použité výrobky se klasifikují jako elektronický odpad a v žádném případě se nesmí mísit s komunálním odpadem, vzhledem k jejich škodlivému vlivu na životní prostředí.

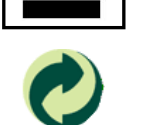

**RETIA, a.s.** podle zákona o obalech je zapojena do Systému sdruženého plnění EKO-KOM pod klientským číslem EK-F06022669, zajišťující zpětný odběr a využití odpadů z obalů.